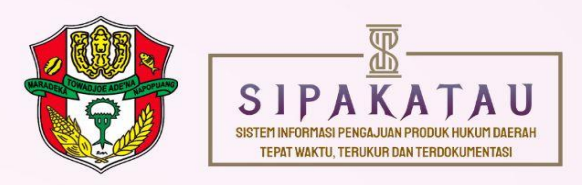

# MANUAL BOOK SIPAKATAU

SISTEM INFORMASI PENGAJUAN PRODUK HUKUM DAERAH, TEPAT WAKTU, TERUKUR DAN TERDOKUMENTASI

BAGIAN HUKUM SEKRETARIAT DAERAH KABUPATEN WAJO

#### I. Penjelasn Umum

**SIPAKATAU** merupakan akronim dari "SISTEM INFORMASI PENGAJUAN PRODUK HUKUM DAERAH TEPAT WAKTU, TERUKUR DAN TERDOKUMENTASI", kata sipakatau berasal dari bahasa bugis yang diartikan "saling menghargai". Secara filosofi, sipakatau sipakatau dapat dimaknai bagaimana sikap dalam memandang manusia atau memanusiakan manusia, menghargai dan memahami secara manusiawi, tidak membeda-membedakan sesama manusia dalam kondisi apapun. sehingga Penggunaan istilah sipakatau ini terinspirasi dari perwujudan pemimpin transformasional, dimana istilah sipakatau ini merupakan salah satu sifat yang harus dimiliki pemimpin transformasional dalam merealisasikan tujuan organisasi yang dipimpinnya. Jika dikaitkan dengan layanan Sipakatau ini, diharapkan akan tergambarkan keselarasan dan penghargaan antar pengguna layanan dan kinerja pegawai Bagian Hukum Sekretariat dalam proses pengajuan produk hukum daerah tanpa memandang perbedaan

Sipakatau merupakan aplikasi *web-based* yang dibangun untuk memudahkan proses pengajuan produk hukum oleh Perangkat Daerah kepada Bagian Hukum Sekretariat Daerah, dimana Pengajuan Produk Hukum pada aplikasi *Sipakatau* dibagi menjadi dua jenis yaitu pengajuan Keputusan Bupati dan Peraturan Bupati.

Dengan adanya aplikasi Sipakatau diharapkan Perangkat Daerah dapat mengajukan produk hukum secara lebih mudah. Adapun Bagian Hukum Setda dapat melakukan inventarisasi dokumen-dokumen dalam proses pengajuan produk hukum. Sehingga proses pembuatan produk hukum dapat terekam dengan baik.

#### II. Jenis-Jenis Pengguna

- 1. Admin Bagian Hukum
- 2. Kepala Bagian Hukum
- 3. Verifikator
- 4. Admin Perangkat Daerah

#### III. Maksud dan Tujuan

Maksud dari buku petunjuk aplikasi SIPAKATAU "Sistem Infomasi Pengajuan Produk Hukum Daerah Tepat Waktu, Terukur dan Terdokumentasi" adalah memberikan panduan lengkap kepada pengguna tentang cara menggunakan aplikasi *SIPAKATAU*. Tujuannya adalah meningkatkan pengalaman pengguna dengan memberikan instruksi yang jelas tentang fitur-fitur aplikasi dan cara memanfaatkannya secara optimal.

# IV. Tatacara Penggunaan Aplikasi SIPAKATAU

1. Akses Aplikasi SIPAKATAU

Anda dapat mengakses Aplikasi *SIPAKATAU* pada kolom URL di browser <u>https://sipakatau.jdih.wajokab.go.id</u>, Klik tombol Login, maka pengguna akan dibawa ke halaman Login

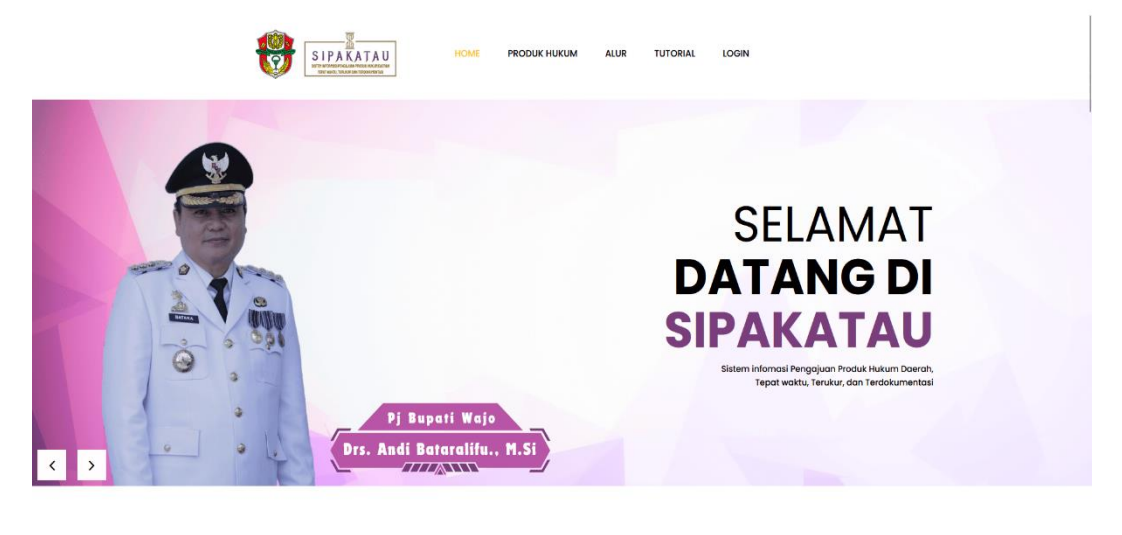

SIPAKATAU

Gambar 1. Tampilan awal SIPAKATAU

2. Login sebagai PD dengan mengisi Username dan Password yang telah diberikan

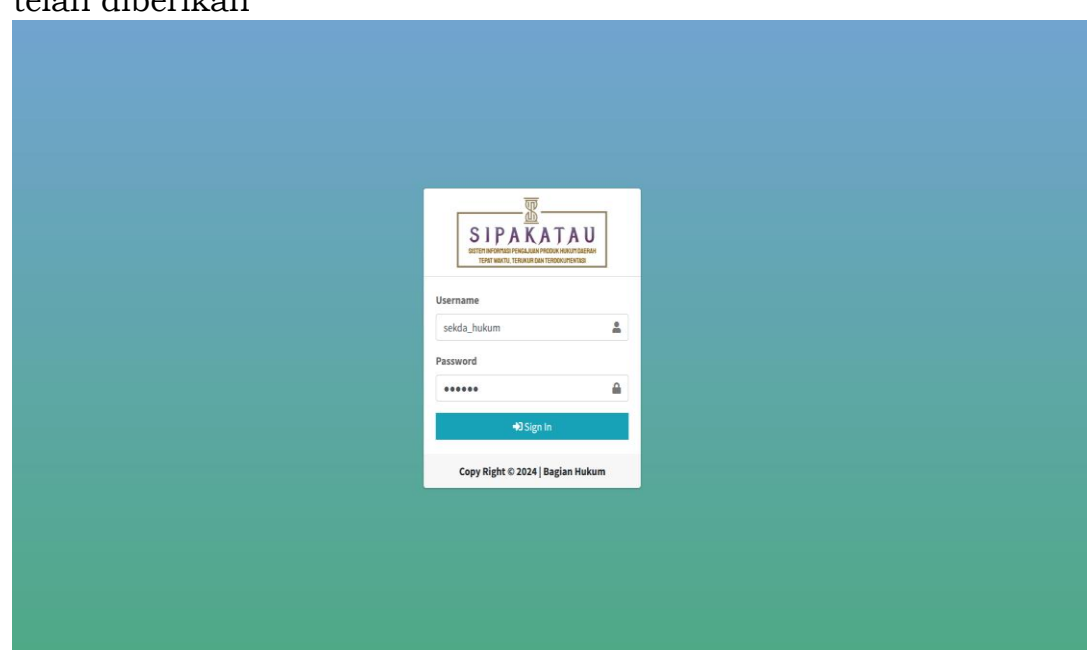

Gambar 2. Tampilan menu login

3. Setelah anda berhasil login, maka akan muncul tampilan menu awal Sipakatau

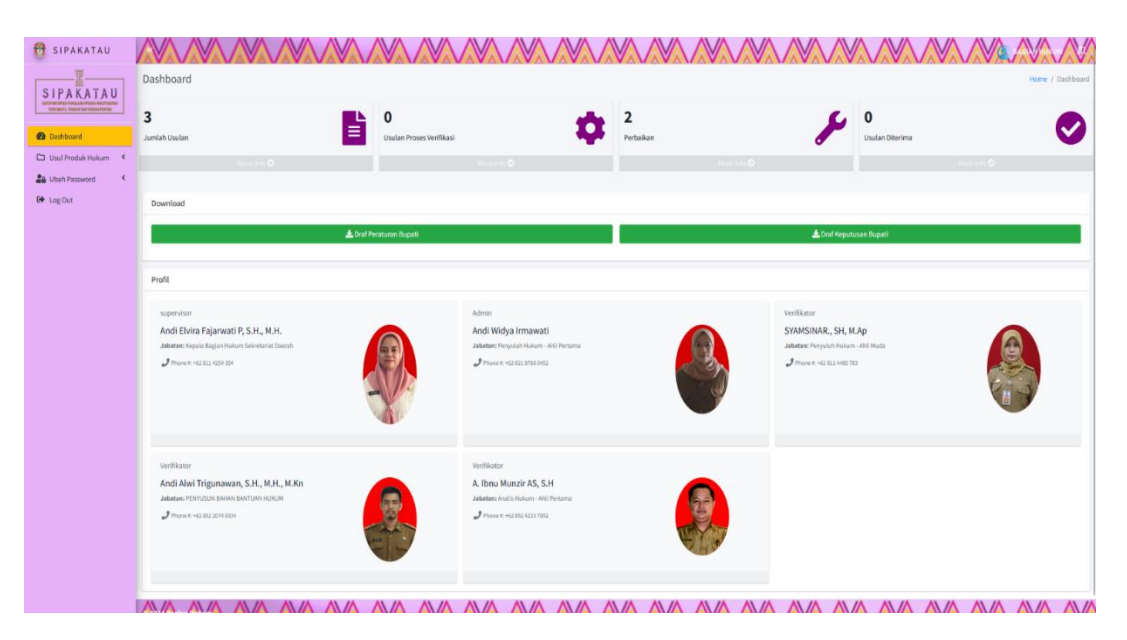

4. Perangkat Daerah dapat mengakses 3 menu yaitu :

| 😝 SIPAKATAU           |    |            |
|-----------------------|----|------------|
| SIPAKATAU             | a. | Dashboard  |
|                       | b. | Usul Produ |
| 🖾 Usul Produk Hukum < | с. | Ubah Passv |
| Crew Log Out          |    |            |

- Produk Hukum
- Password

#### V. **Mengakses Dashboard**

1. Klik menu dashboard

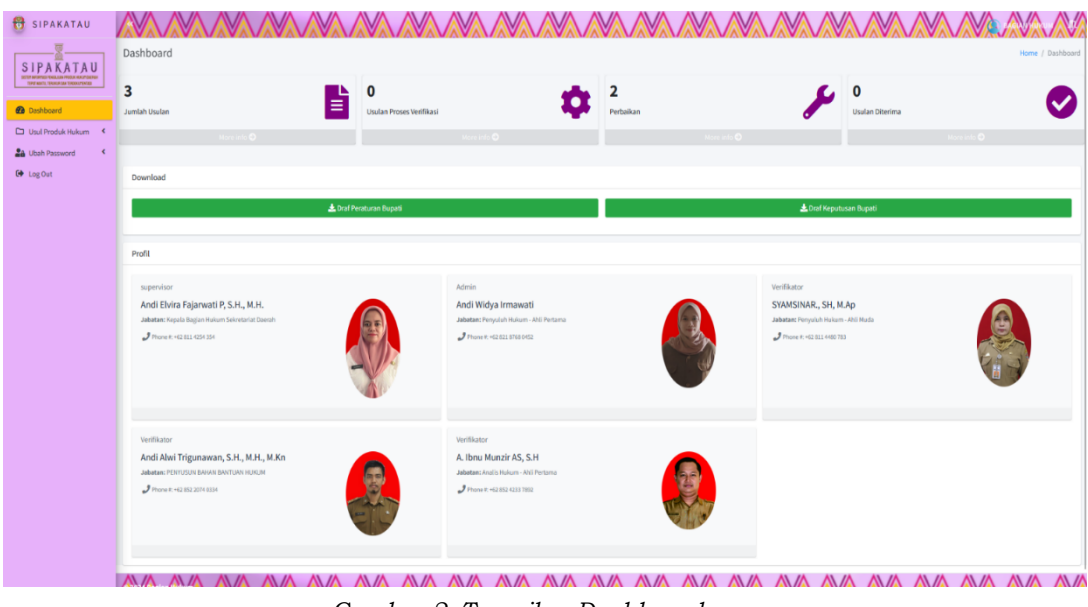

Gambar 2. Tampilan Dashboard

2. Admin Perangkat Daerah dapat mengetahui ringkasan jumlah usulan produk hukum, total produk hukum yang dalam proses verifikasi, total produk hukum dalam proses perbaikan, total produk hukum yang diterima, contoh draft Peraturan Bupati, Contoh draft Surat Keputusan Bupati, serta profil tim *SIPAKATAU*.

## VI. Pengajuan Produk Hukum Daerah

1. Klik menu "Usul Produk Hukum" kemudian sub menu "Daftar Usul", maka akan muncul tampilan seperti dibawah:

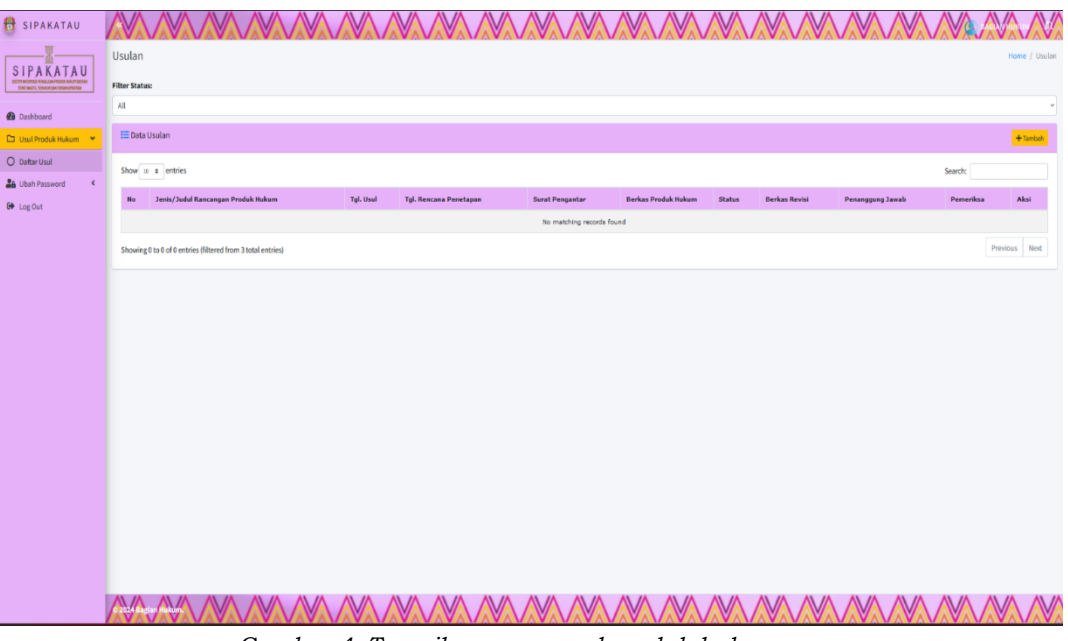

Gambar 4. Tampilan menu usul produk hukum

2. Klik tombol "tambah"

|                                    |      |                 |                 |                  |        |        |            |      | Tambah Usulan R                       | ancangan Produk Hukum Bar |
|------------------------------------|------|-----------------|-----------------|------------------|--------|--------|------------|------|---------------------------------------|---------------------------|
|                                    |      |                 |                 |                  |        |        |            |      | Unit_kerja                            | SEKRETARIAT DAERAH        |
| n                                  |      |                 |                 |                  |        |        | Home / Us  | ulan | jenis Rancangan produk<br>Hukum       | Pilih Jenis Rancangen     |
|                                    |      |                 |                 |                  |        |        |            |      | Judul rancangan<br>produk Hukum       | Judul Produk Hukum        |
| 15:                                |      |                 |                 |                  |        |        |            |      | Tahun Rancangan                       | Päih                      |
|                                    |      |                 |                 |                  |        |        |            | ~    | Produk Hukum<br>Nomor Surat Pengantar | Nomor Surat               |
| Usulan                             |      |                 |                 |                  |        |        | + Tambah   |      | Tanggal Surat                         | mm / dd / 39999           |
| o t ontrios                        |      |                 |                 |                  | Sourch |        |            | -    | Dokumen Surat                         | Browse No file selected.  |
| io 🗣 entries                       |      |                 |                 |                  | Search | · [    |            |      | Dokumen Draft Produk                  | Browse No file selected.  |
| Jenis/Judul<br>Rancangan<br>Produk | Tgl. | Tgl.<br>Rencana | Surat           | Berkas<br>Produk |        | Berkas | Penanggung |      | Dokumen Dukung                        | Browse No file selected.  |
| Hukum                              | Usul | Penetapan       | Pengantar       | Hukum            | Status | Revisi | Jawab      |      | Nama Penanggung<br>jawab              | Nama penanggung jawab     |
|                                    |      | No              | matching record | s found          |        |        |            |      | No. HP Penanggung                     | Nomor HP penanggung Jawab |
|                                    |      |                 |                 |                  |        |        |            |      | Urgensi                               | Plih                      |
|                                    |      |                 |                 |                  |        |        |            |      | Tanggal Rencana                       | mm / dd / 39999           |
|                                    |      |                 |                 |                  |        |        |            |      | rencepan                              |                           |
|                                    |      |                 |                 |                  |        |        |            |      |                                       |                           |

Gambar 5. Tampilan input Pengusulan Produk Hukum

3. Setelah memilih tombol "tambah" maka akan muncul form "Tambah Usulan Rancangan Produk Hukum Daerah", kemudian isi lengkapi seluruh form, kemudian klik tombol Perlu diperhatikan bahwa file yang di unggah berbentuk PDF dan Kapasitas Maksimal 5 Mb, dan untuk draft produk hukum harus

# berbentuk dokumen yang di convert ke PDF, bukan hasil Scan yang di PDF kan.

4. Jika seluruh form telah lengkap, maka akan muncul tampilan seperti berikut:

| 🔁 SIPAKATAU                                   |      | $\langle \rangle$ |                                                                                       |                    |                                  |                                                         |                                  |           |               |                          |            |            |
|-----------------------------------------------|------|-------------------|---------------------------------------------------------------------------------------|--------------------|----------------------------------|---------------------------------------------------------|----------------------------------|-----------|---------------|--------------------------|------------|------------|
| SIPAKATAII                                    | Us   | sulan             |                                                                                       |                    |                                  |                                                         |                                  |           |               |                          | Hom        | e / Usulan |
| STOT AND THE POSILION PACING AND THE SAME     | Filt | er Status         | :                                                                                     |                    |                                  |                                                         |                                  |           |               |                          |            |            |
| Dashboard                                     | A    | VII.              |                                                                                       |                    |                                  |                                                         |                                  |           |               |                          |            | *          |
| 🗅 Usul Produk Hukum 👻                         | 1    | 🗖 Data U          | Isulan                                                                                |                    |                                  |                                                         |                                  |           |               |                          | +          | Tambah     |
| O Daftar Usul                                 | s    | Show 10           | entries                                                                               |                    |                                  |                                                         |                                  |           |               | Search:                  |            |            |
| Lubah Password <                              | ь    |                   |                                                                                       |                    |                                  |                                                         | Berkas Produk                    |           |               |                          |            |            |
| E Log Out                                     |      | No J              | enis/Judul Rancangan Produk Hukum                                                     | Tgl. Usul          | Tgl. Rencana Penetapan           | Surat Pengantar                                         | Hukum                            | Status    | Berkas Revisi | Penanggung Jawab         | Pemeriksa  | Aksi       |
|                                               |      | 1 3               | enis produk Hukum : Surat Kaputusan<br>udul : pengajuan produk hukum melalui sipakata | 26 Juni 2024<br>su | 30 Juni 2024<br>Urgensi : Sedang | Ne : 123/xc/2024<br>Tgl Surat : 26 Juni 2024<br>Q Lihat | Qdraf Prohukum<br>Qdata dukung 1 | Pengajuan |               | widya<br>No.HP 123456789 |            |            |
|                                               | s    | Showing 1         | to 1 of 1 entries (filtered from 9 total entries                                      |                    |                                  |                                                         |                                  |           |               |                          | Previous 1 | Next       |
|                                               |      |                   |                                                                                       |                    |                                  |                                                         |                                  |           |               |                          |            |            |
|                                               |      |                   |                                                                                       |                    |                                  |                                                         |                                  |           |               |                          |            |            |
|                                               |      |                   |                                                                                       |                    |                                  |                                                         |                                  |           |               |                          |            |            |
|                                               |      |                   |                                                                                       |                    |                                  |                                                         |                                  |           |               |                          |            |            |
|                                               |      |                   |                                                                                       |                    |                                  |                                                         |                                  |           |               |                          |            |            |
|                                               |      |                   |                                                                                       |                    |                                  |                                                         |                                  |           |               |                          |            |            |
|                                               |      |                   |                                                                                       |                    |                                  |                                                         |                                  |           |               |                          |            |            |
| ttps://sipakatau.jdlh.wajokab.go.id/login/log | 4    |                   |                                                                                       |                    | VAVAVAV                          | NAVAVAVA                                                |                                  |           | VAVAVA        | VAVAVAVA                 | VAVAV      |            |

Gambar 6. Gambar diatas menunjukkan pengajuan produk hukum berhasil dilakukan

5. Setelah mengusul produk hukum daerah, maka admin *Sipakatau* akan melakukan verifikasi kelengkapan data pengajuan, dan menetapkan tim verifikator untuk di verifikasi.

| show | 10 🗢 entries                                                                                |                 |                                         |                                                             |                                  |           |                  |                          | Search:                    |      |
|------|---------------------------------------------------------------------------------------------|-----------------|-----------------------------------------|-------------------------------------------------------------|----------------------------------|-----------|------------------|--------------------------|----------------------------|------|
| No   | Jenis/Judul Rancangan Produk Hukum                                                          | Tgl. Usul       | Tgl. Rencana<br>Penetapan               | Surat Pengantar                                             | Berkas Produk<br>Hukum           | Status    | Berkas<br>Revisi | Penanggung<br>Jawab      | Pemeriksa                  | Aksi |
| 1    | Jenis produk Hukum : Surat Keputusan<br>Judul : pengajuan produk hukum melalui<br>sipakatau | 26 Juni<br>2024 | 30 Juni 2024<br><b>Urgensi</b> : Sedang | No : 123/xc/2024<br>Tgl Surat : 26 Juni<br>2024<br>Q. Lihat | Qdraf Prohukum<br>Qdata dukung 1 | Pengajuan |                  | widya<br>No.HP 123456789 | A. Ibnu Munzir AS,<br>S.H. | ]    |

Gambar 7. Gambar diatas menunjukkan pengajuan produk hukum berhasil telah di disposisi ke tim verifikator

#### VII. Usul Pengajuan Status Revisi

| Usula     | Usulan Home / Usulan                                                                        |                 |                                  |                                                             |                                  |        |                     |                          |                            |                     |  |  |
|-----------|---------------------------------------------------------------------------------------------|-----------------|----------------------------------|-------------------------------------------------------------|----------------------------------|--------|---------------------|--------------------------|----------------------------|---------------------|--|--|
| Filter St | Filter Status:                                                                              |                 |                                  |                                                             |                                  |        |                     |                          |                            |                     |  |  |
| All       |                                                                                             |                 |                                  |                                                             |                                  |        |                     |                          |                            | ~                   |  |  |
| ED        | III Data Usulan + Tambah                                                                    |                 |                                  |                                                             |                                  |        |                     |                          |                            |                     |  |  |
| Show      | 10 ¢ entries                                                                                |                 |                                  |                                                             |                                  |        |                     |                          | Search:                    |                     |  |  |
| No        | Jenis/Judul Rancangan Produk Hukum                                                          | Tgl. Usul       | Tgl. Rencana<br>Penetapan        | Surat Pengantar                                             | Berkas Produk<br>Hukum           | Status | Berkas<br>Revisi    | Penanggung<br>Jawab      | Pemeriksa                  | Aksi                |  |  |
| 1         | Jenis produk Hukum : Surat Keputusan<br>Judui : pengajuan produk hukum melalui<br>sipakatau | 26 Juni<br>2024 | 30 Juni 2024<br>Urgensi : Sedang | No : 123/xc/2024<br>Tgl Surat : 26 Juni<br>2024<br>Q. Lihat | Qdraf Prohukum<br>Qdata dukung 1 | Revisi | Q Lihat<br>perbaiki | widya<br>No.HP 123456789 | A. Ibnu Munzir AS,<br>S.H. | [2] Edit<br>≰ Kirim |  |  |
| Show      | Showing I to 1 of 1 entries (fittered from 9 total entries) Previous 1 Next                 |                 |                                  |                                                             |                                  |        |                     |                          |                            |                     |  |  |
|           |                                                                                             |                 |                                  |                                                             |                                  |        |                     |                          |                            |                     |  |  |
|           |                                                                                             |                 |                                  |                                                             |                                  |        |                     |                          |                            |                     |  |  |
|           |                                                                                             |                 |                                  |                                                             |                                  |        |                     |                          |                            |                     |  |  |

Gambar 8. Gambar diatas menunjukkan pengajuan produk dengan status revisi.

Setelah verifikator melakukan verifikasi berkas, jika terdapat kesalahan dalam isi draft produk hukum, verifikator akan mengembalikan pengajuan kepada perangkat daerah pengusul untuk diperbaiki sesuai dengan hasil verifikasi, maka **status** di aplikasi akan berubah werifi , kemudian klik tombol quhat untuk mendownload draft produk hukum hasil verifikasi tim verifikator, setelah menerima hasil verifikasi, perangkat daerah diharuskan memperbaiki draft produk hukum sesuai dengan hasil revisi tim verifikator, kemudian klik tombol werifikator untuk mengajukan kembali draft produk hukum yang telah diperbaiki, setelah itu klik tombol werifikator untuk mengajukan kembali hasil perbaikan pengajuan, setelah berhasil mengirim maka status akan berubah menjadi

|         | Jsulan                                                                                                    | Upload                          | d Perbaikar                                                     | n Draft                     |                                                                    |                           |                               | × **                                          |                                     | Ŵ                                      |
|---------|----------------------------------------------------------------------------------------------------|---------------------------------|-----------------------------------------------------------------|-----------------------------|--------------------------------------------------------------------|---------------------------|-------------------------------|-----------------------------------------------|-------------------------------------|----------------------------------------|
|         | El Data Usalan<br>Show as a jentices                                                                                                    | Dokume<br>Hukum                 | en Draft Produk                                                 | Choose File No file         | choson                                                             |                           |                               |                                               |                                     |                                        |
| ksi     | No Senio/John Rencengen Prod<br>3. tenio produkt televes (so se<br>melat consequer produkt televes)                                                                                                    | k)<br>cutioan<br>coataba        | 26 Xuii 20<br>2004 Us                                           | nni 2024<br>genei z Carlang | Nev : 1 / 3/20/2024<br>Ingl Surval ( 25 Ioc<br>2024                | Quest i                   | Save<br>cotuicon<br>foliump 1 | Cancel .                                      | en Per<br>al Jas<br>Al Sai          | nangpung<br>wah<br>Ksa<br>Lite 12 base |
|         | Strowing 2 to 2 of 2 metrics Strend for                                                                                                    | n 9 total entries)              |                                                                 |                             | Q UNK                                                              |                           |                               |                                               |                                     |                                        |
| C Edit  | Usulan<br>Alterátoras                                                                                                    |                                 |                                                                 |                             |                                                                    |                           |                               |                                               |                                     | Home /                                 |
| 🖪 Kirim | Start Under                                                                                                    |                                 |                                                                 |                             |                                                                    |                           |                               |                                               | Search:                             | +ter                                   |
|         | Des Description Description Descripacription Description | a topt theat<br>26 Juni<br>3101 | Tgl. Rescans<br>Provingers<br>20 Juni 2024<br>Regressi - Nation | Nexal Prospector            | Derina Prodak<br>Podoren<br>Coloni Destriburg<br>Coloni Destriburg | Holes<br>Interior<br>Roca | Derice<br>Revea               | Panongpang<br>Tamab<br>Néta<br>Budr 122836281 | Presenting<br>A. Ding Hanak A<br>NH | 16.                                    |
|         | Showing the Lof 2 certics (Thereof from 9 sole                                                                                                    | untésa)                         |                                                                 | _                           |                                                                    |                           |                               |                                               | Presina                             | 1 I II                                 |

Gambar 9. Gambar diatas menunjukkan proses pengajuan produk hukum yang telah diperbaiki

#### VIII. Usul Pengajuan Status Diterima

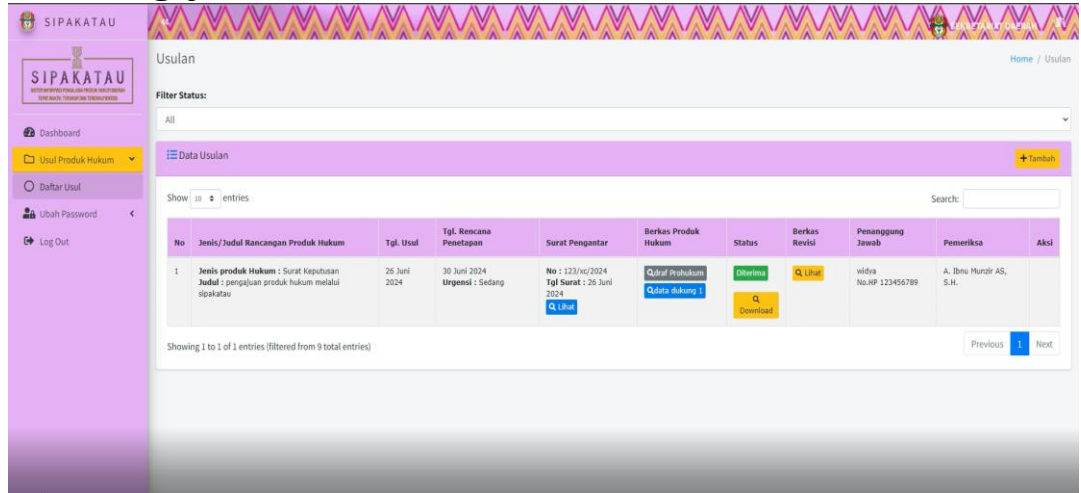

Setelah perbaikan draft produk hukum diajukan kembali, verifikator akan memeriksa hasil revisi, kemudian akan diteruskan ke Kepala Bagian Hukum untuk di verifikasi lebih lanjut, apabila draft produk hukum telah sesuai ketentuan *legal drafting* maka pengajuan akan di diterima, dan status pengajuan akan berubah menjadi **Diterima** dan klik tombol **G** untuk mendownload dokumen terakhir yang telah disetujui, selanjutnya perangkat daerah diharuskan mencetak dokumen produk hukum sebanyak 3 (tiga) rangkap untuk kemudian dibawa ke Bagian Hukum untuk di proses lebih lanjut.

| No | Jenis Progres/Status | Keterangan                                                                                                    |
|----|----------------------|----------------------------------------------------------------------------------------------------|
| 1. | Pengajuan            | Usulan Produk hukum masih dalam<br>proses pemeriksaan oleh admin<br>sipakatau/tim verifikator.                                                                          |
| 2. | Draft                | Usulan Produk Hukum dikembalikan ke<br>perangkat daerah karena terdapat<br>Data/Dokumen yang tidak memenuhi<br>ketentuan untuk disempurnakan                            |
| 3. | Revisi               | Draft produk hukum belum memenuhi<br><i>legal drafting</i> , perangkat daerah<br>diharuskan melakukan perbaikan draft<br>sesuai dengan hasil revisi                     |
| 4. | Pengajuan<br>Revisi  | Draft produk hukum yang telah<br>diperbaiki dalam status diajukan kembali<br>untuk diperiksa tim verifikator                                                            |
| 5. | Supervisi            | Draft produk hukum telah diajukan ke<br>Kepala Bagian Hukum untuk diproses<br>lebih lanjut                                                                              |
| 6. | Perbaikan Supervisi  | Koordinasi antara Kabag. Hukum dan<br>tim verifikator terkait penyempurnaan<br>draft produk hukum                                                                       |
| 7. | Proses Harmonisasi   | Draft pengajuan Ranperbup dalam<br>proses Harmonisasi melalui aplikasi<br>SIPAMMASE                                                                                     |
| 8. | Proses Fasilitasi    | Draft pengajuan Ranperbup dalam proses Fasilitasi melalui aplikasi e-perda                                                                                              |
| 9. | Diterima             | Pengajuan Produk Hukum telah<br>memenuhi ketentuan <i>Legal Drafting</i> dan<br>dapat di print out sebanyak 3(tiga)<br>rangkap untuk kemudian diproses lebih<br>lanjut. |

# IX. Status Usul Pengajuan Produk Hukum